## **CRAFTSMAN TOOL & MOLD**

## FTP SITE INSTRUCTIONS

New clients, please contact Craftsman Tool & Mold at cad@craftsmanmold.com for login name and password

| TP root at caltumamoid.com/     TP root at caltumamoidx     To at caltumamoidx     To at caltumamoidx     Single & at     Songle & at     Songle                                                                                                    | Utilizing Internet Exporer<br>Enter: ftp://craftsmanmold.com into top<br>menu bar                                                   |
|----------------------------------------------------------------------------------------------------|----------------------------------------------------------------------------------------------------|
| 12/24/000 40/2448 Disectory CM has<br>02/24/001 02/24/00 12/24/00 12/24/00<br>12/20/001 02/24/10 Disectory Contained<br>12/20/001 02/24/10 Disectory Contained<br>12/20/001 02/24/00 Disectory Minute<br>12/20/001 02/24/00 Disectory Minute<br>12/20/001 02/24/00 Disectory Minute<br>12/20/001 02/24/00 Disectory Minute<br>12/20/001 02/24/00 Disectory Minute<br>02/27/2010 02/24/00 Disectory Minute<br>02/27/2010 02/24/00 Disectory Minute<br>02/27/2010 02/24/00 Disectory Minute<br>Disectory Minute<br>Disectory | Click Enter and see directory to left                                                                                               |
| PTP locat arcatestmanmodia× ie Edit Vere Revortes Tools Help Toolban Go to Sop Ferce Reveal For the tools to the tools tools tools For tools tools tools tools For tools tools tools tools For tools tools For tools For tools                                                                                                    | Click the <b>ALT</b> button and <b>VIEW</b> on top shortcu,. menu                                                                   |
| The fully of the fully of the full of the fully of the fully of the fu                                                                                                    | Next click "Open FTP site in file explorer".                                                                                        |
| nd to Cog On As                                                                                                    | In the LOGON MENU type:                                                                                                    |
| FTF anver: ordinamoli.com Usair hama:::::::::::::::::::::::::::::::::::                                                                                                    | USERNAME: [issued by Craftsman Mold]                                                                                                |
| After you log on, you can add this server to your Posonties and return to it easily.<br>After you log on you can add this server to your Posonties and return to it easily.<br>After Poson rot encrypt or encode passwords or data tarbies sending them to the                                                                                                    | PASSWORD: [issued by Craftsman Mold]                                                                                                |
| Log on technymourdy State passworld                                                                                                    | Click: log on                                                                                                    |
|                                                                                                    | Now you can DRAG & DROP or COPY & PASTE your part<br>files into your folder .<br>Please send confirmation to: cad@craftsmanmold.com |

## **COMPANY CONTACTS:**

Wayne Sikorcin - Quoting

Minco File tolde typromold File folder

Tim Roth - Plant Operations

Kurt Crumweide - Scheduling

ftp site instructions doc 1b rev 03262016